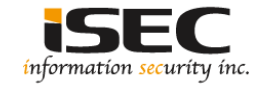

#### Radare2

#### Information Security Inc.

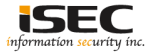

#### Contents

- What is Radare2?
- Dependencies
- Testing Setup
- Installing Radare2
- Using Radare2
- References

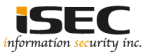

#### What is Radare2?

Advanced commandline hexadecimal editor, disassembler and debugger

| RADARE2         | 1) BSD General Commands Manual                                                                                                    | RADARE2(1)          |
|-----------------|----------------------------------------------------------------------------------------------------|---------------------|
| NAME<br>rac     | are2 — Advanced commandline hexadecimal editor, disassembler and debugger                                                                                                    |                     |
| SYNOPSIS<br>rac | are2 [-a arch] [-b bits] [-B baddr] [-c cmd] [-e k=y] [-i file] [-I prefile] [-k kernel] [-m addr] [-p project] [-P patch]<br>[-R rr2rule] [-s addr] [-OAdDwntLquvVxX] _  = file | [-r <u>rarun2</u> ] |
| DESCRIPT<br>rac | ION<br>are2 is a commandline hexadecimal editor.                                                                                                    |                     |

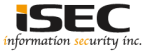

#### Dependencies

- radare2 can be built without any special dependency, just use make and get a working toolchain (gcc, clang, tcc, ..)
- Optionally you can use libewf for loading EnCase disk image.
- To build the bindings you need latest valabind, g++ and swig2

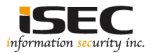

#### **Testing Setup**

• Kali Linux 2018.1

# cat /etc/\*rel\* DISTRIB\_ID=Kali DISTRIB\_RELEASE=kali-rolling DISTRIB\_CODENAME=kali-rolling DISTRIB\_DESCRIPTION="Kali GNU/Linux Rolling" PRETTY\_NAME="Kali GNU/Linux Rolling" NAME="Kali GNU/Linux" ID=kali VERSION="2018.1" VERSION="2018.1" ID\_LIKE=debian ANSI\_COLOR="1;31" HOME\_URL="http://forums.kali.org/" SUPPORT\_URL="http://forums.kali.org/" BUG REPORT URL="http://bugs.kali.org/"

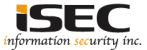

#### **Installing Radare2**

Using apt

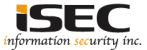

#### **Installing Radare2**

#### • From GitHub

The easiest way to install radare2 from git is by running the following command:

\$ sys/install.sh

If you want to install radare2 in the home directory without using root privileges and sudo, simply run:

\$ sys/user.sh

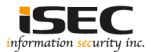

 Solving fauxware (https://github.com/angr/angrdoc/blob/master/examples/fauxware/fauxware.c)

| #include | a <stdio.h></stdio.h>                                    |  |  |  |  |  |  |  |  |
|----------|----------------------------------------------------------|--|--|--|--|--|--|--|--|
| #include |                                                          |  |  |  |  |  |  |  |  |
| #include | include <unistd.h></unistd.h>                            |  |  |  |  |  |  |  |  |
| #include | nclude <fontl.h></fontl.h>                               |  |  |  |  |  |  |  |  |
| #include | e <stdlib.h></stdlib.h>                                  |  |  |  |  |  |  |  |  |
| char *sr | neaky - "SOSNEAKY",                                      |  |  |  |  |  |  |  |  |
| int auth |                                                          |  |  |  |  |  |  |  |  |
|          | char stored pw[9];                                       |  |  |  |  |  |  |  |  |
|          | stored pw[0] = 0;                                        |  |  |  |  |  |  |  |  |
|          | int pwfile;                                              |  |  |  |  |  |  |  |  |
|          |                                                          |  |  |  |  |  |  |  |  |
|          | // evil back d00r                                        |  |  |  |  |  |  |  |  |
|          | if (stromp(password, sheaky) == 0) return 1;             |  |  |  |  |  |  |  |  |
|          | A BOANTY)                                                |  |  |  |  |  |  |  |  |
|          | read(pwfile, stored_pw, 8);                              |  |  |  |  |  |  |  |  |
|          |                                                          |  |  |  |  |  |  |  |  |
|          | if (stromp(password, stored_pw) - 0) return 1;           |  |  |  |  |  |  |  |  |
|          |                                                          |  |  |  |  |  |  |  |  |
| 5        |                                                          |  |  |  |  |  |  |  |  |
|          |                                                          |  |  |  |  |  |  |  |  |
| int acce | apted()                                                  |  |  |  |  |  |  |  |  |
| €        |                                                          |  |  |  |  |  |  |  |  |
|          | printf("welcome to the admin console, trusted user!(n"); |  |  |  |  |  |  |  |  |
| e.       |                                                          |  |  |  |  |  |  |  |  |
| int reid | acted()                                                  |  |  |  |  |  |  |  |  |
| 1        |                                                          |  |  |  |  |  |  |  |  |
|          | printf("Go away!");                                      |  |  |  |  |  |  |  |  |
|          | exit(1);                                                 |  |  |  |  |  |  |  |  |
| )-       |                                                          |  |  |  |  |  |  |  |  |
| int mair | n(int argc, char **argv)                                 |  |  |  |  |  |  |  |  |
| <        |                                                          |  |  |  |  |  |  |  |  |
|          | char username[9];                                        |  |  |  |  |  |  |  |  |
|          | char password[9];                                        |  |  |  |  |  |  |  |  |
|          | ant atthed?                                              |  |  |  |  |  |  |  |  |
|          | UCOTRAMO [8] - 0-                                        |  |  |  |  |  |  |  |  |
|          | parameter (18) = 0                                       |  |  |  |  |  |  |  |  |
|          |                                                          |  |  |  |  |  |  |  |  |
|          | printf("Username: \n");                                  |  |  |  |  |  |  |  |  |
|          | read(0, username, 8);                                    |  |  |  |  |  |  |  |  |
|          | read(0, &authed, 1);                                     |  |  |  |  |  |  |  |  |
|          | printf("Password: \n");                                  |  |  |  |  |  |  |  |  |
|          | read(0, password, 8);                                    |  |  |  |  |  |  |  |  |
|          | read(0, sauthed, 1);                                     |  |  |  |  |  |  |  |  |
|          | authed - authenticate (username, password);              |  |  |  |  |  |  |  |  |
|          | if (authod) accepted();                                  |  |  |  |  |  |  |  |  |
|          |                                                          |  |  |  |  |  |  |  |  |
|          |                                                          |  |  |  |  |  |  |  |  |

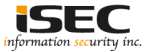

• Run the program >>> Password Challenge! Apparently, its just a simple program that tests a password entered by the user

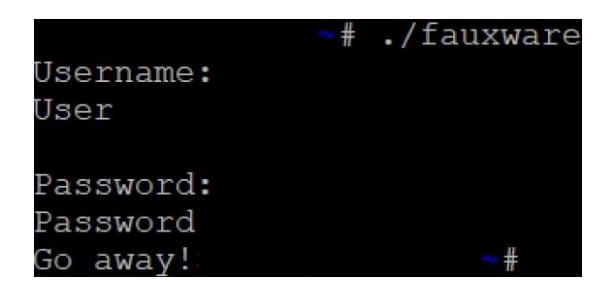

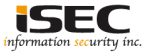

Starting Radare2 with analyze and debug options

# r2 -Ad fauxware Process with PID 1272 started... = attach 1272 1272 bin.baddr 0x557e51699000 Using 0x557e51699000 asm.bits 64 [x] Analyze all flags starting with sym. and entry0 (aa) [x] Analyze len bytes of instructions for references (aar) [x] Analyze function calls (aac) [x] Use -AA or aaaa to perform additional experimental analysis. [x] Constructing a function name for fcn.\* and sym.func.\* functions (aan) = attach 1272 1272 [0x7fc40cfe6ea0]>

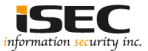

• Let's look at the functions present in the binary, main is at address 0x557e51699875

| [0x7fc40cfe | 6ea0]> | afll |       |         |    |               |           |     |              |        |      |      |       |      |                             |
|-------------|--------|------|-------|---------|----|---------------|-----------|-----|--------------|--------|------|------|-------|------|-----------------------------|
| address     | size   | nbbs | edges | cc cost |    | min bound ran | ige max l |     | und calls    | locals | args | xref | frame | name |                             |
| 0x557e51699 | 000    | 40   | 2     | <br>0   | 17 | 0x557e516990  | 0.0 4     | 0 ( | 0x557e516990 | 28     | 1    | 0    | 0     | 0    | 32 sum imp. libc start main |
| 0x557e51699 |        |      |       |         |    | 0x557e516996  |           | 3 ( | 0x557e516996 | 2f     |      |      |       |      | 8 sym. init                 |
| 0x557e51699 | 640    |      |       |         |    | 0x557e516996  | 540       | 6 ( | 0x557e516996 | 46     |      |      |       |      | 0 sym.imp.puts              |
| 0x557e51699 | 650    |      |       |         |    | 0x557e516996  | 550       | 6 ( | 0x557e516996 | 56     |      |      |       |      | 0 sym.imp.printf            |
| 0x557e51699 | 660    |      |       |         |    | 0x557e516996  | 60        | 6 ( | 0x557e516996 | 66     |      |      |       |      | 0 svm.imp.read              |
| 0x557e51699 | 670    |      |       |         |    | 0x557e516996  | 570       | 6 ( | 0x557e516996 | 76     |      |      |       |      | 0 sym.imp.strcmp            |
| 0x557e51699 | 680    |      |       |         |    | 0x557e516996  | 080       |     | 0x557e516996 | 86     |      |      |       |      | 0 sym.imp.open              |
| 0x557e51699 | 690    |      |       |         |    | 0x557e516996  | 590       |     | 0x557e516996 | 96     |      |      |       |      | 0 sym.imp.exit              |
| 0x557e51699 |        |      |       |         |    |               |           |     |              |        |      |      |       |      |                             |
| 0x557e51699 | 6b0    | 43   |       |         | 17 | 0x557e516996  | 5b0 43    |     | 0x557e516996 | db     |      |      |       |      | 8 entry0                    |
| 0x557e51699 |        |      |       |         |    |               |           |     |              |        |      |      |       |      |                             |
| 0x557e51699 |        |      |       |         |    |               |           |     |              |        |      |      |       |      |                             |
| 0x557e51699 |        |      |       |         |    |               |           |     |              |        |      |      |       |      | 0 sym. do global dtors aux  |
| 0x557e51699 | 7b0    |      |       |         |    | 0x557e516997  | b0 1      |     | 0x557e516997 | ba     |      |      |       |      | 8 entry1.init               |
| 0x557e51699 |        |      |       |         |    |               |           |     |              |        |      |      |       |      | 40 sym.authenticate         |
| 0x557e51699 |        |      |       |         |    |               |           |     |              |        |      |      |       |      | 8 sym.accepted              |
| 0x557e51699 |        |      |       |         |    |               |           |     |              |        |      |      |       |      | 8 sym.rejected              |
| 0x557e51699 | 875 1  | .93  |       |         |    | 0x557e516998  | 375 19    |     | 0x557e516999 | 36     |      |      |       |      | 56 main                     |
| 0x557e51699 | 940 1  |      |       |         |    | 0x557e516999  |           |     | 0x557e516999 |        |      |      |       |      | 56 symlibc_csu_init         |
| 0x557e51699 | 9b0    |      |       |         |    | 0x557e516999  | b0 :      |     | 0x557e516999 | b2     |      |      |       |      |                             |
| 0x557e51699 | 9b4    |      |       |         |    | 0x557e516999  | b4        |     | 0x557e516999 | bd     |      |      |       |      |                             |
| 0x557e51899 | fe0    | 56   |       |         | 27 | 0x557e51899f  | e0 5      | 6 ( | 0x557e5189a0 | 18     |      |      |       |      | 0 reloclibc_start_main_224  |

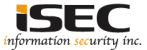

• The code in the main function, "s main" (seek main)

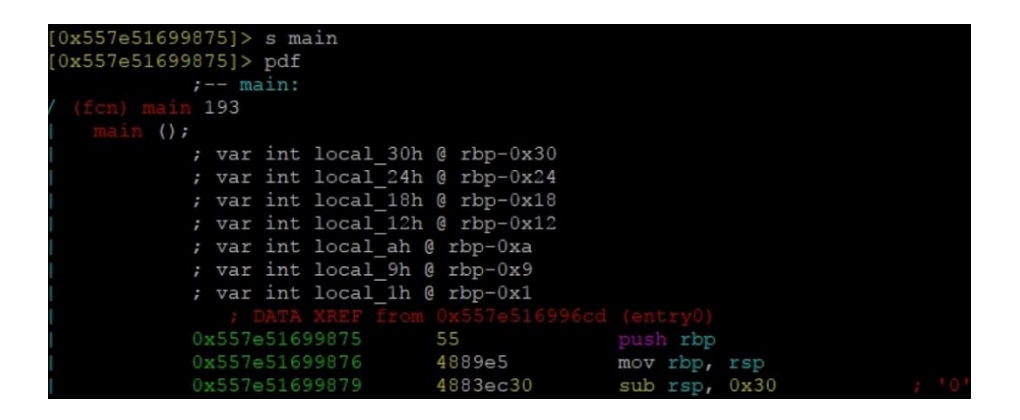

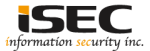

• The code in the main function, "pdf @main" (print disassemble function)

| [0x557e51699875]> pdf | Qmain       |            |          |      |       |
|-----------------------|-------------|------------|----------|------|-------|
| ; main:               |             |            |          |      |       |
| / (fcn) main 193      |             |            |          |      |       |
| <pre>main ();</pre>   |             |            |          |      |       |
| ; var int             | local_30h ( | g rbp-0x30 |          |      |       |
| ; var int             | local_24h ( | rbp-0x24   |          |      |       |
| ; var int             | local_18h ( | g rbp-0x18 |          |      |       |
| ; var int             | local_12h ( | ] rbp-0x12 |          |      |       |
| ; var int             | local_ah @  | rbp-0xa    |          |      |       |
| ; var int             | local_9h @  | rbp-0x9    |          |      |       |
| ; var int             | local_1h @  | rbp-0x1    |          |      |       |
| ; DATA                |             |            |          |      |       |
| 0x557e5169            | 99875 5     | 55         | push rbp |      |       |
| 0x557e5169            | 99876 4     | 1889e5     | mov rbp, | rsp  |       |
| 0x557e5169            | 9879 4      | 1883ec30   | sub rsp, | 0x30 | ; '0' |

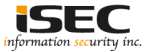

 We can see the code jumps to 0x557e51699925 (sym.rejected) if eax is zero (test eax,eax)

|       | 0x557e5169990a | e8abfeffff         | call sym.authenticate      |
|-------|----------------|--------------------|----------------------------|
|       | 0x557e5169990f | 8945e8             | mov dword [local_18h], eax |
|       | 0x557e51699912 | 8b45e8             | mov eax, dword [local_18h] |
|       | 0x557e51699915 | 85c0               | test eax, eax              |
| ,=<   | 0x557e51699917 | 740c               | je 0x557e51699925          |
|       | 0x557e51699919 | b800000000         | mov eax, 0                 |
|       | 0x557e5169991e | e820ffffff         | call sym.accepted          |
| , ==< | 0x557e51699923 | eb0a               | jmp 0x557e5169992f         |
| `->   | 0x557e51699925 | b800000000         | mov eax, 0                 |
| l i   | 0x557e5169992a | e827ffffff         | call sym.rejected          |
| 1     |                |                    |                            |
| `>    | 0x557e5169992f | <b>b</b> 800000000 | mov eax, 0                 |

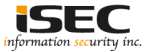

• Let's modify the program and unconditionally jump to 0x557e5169991e (sym.accepted)

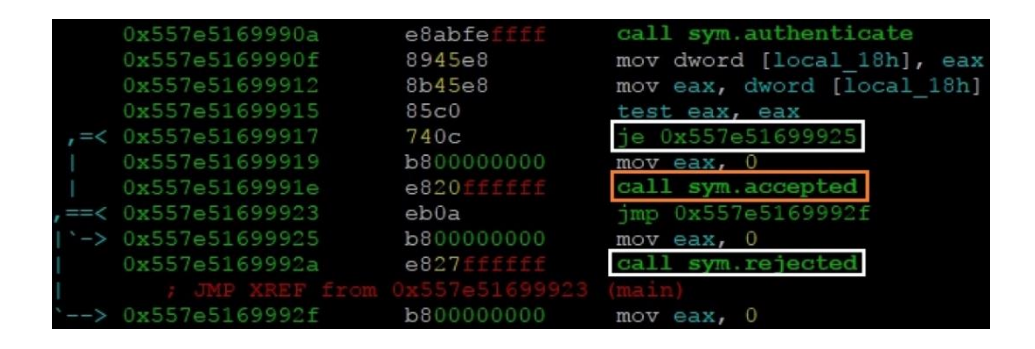

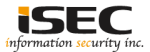

• Open the program in writing mode using the "w" keyword

root@kali2017: # r2 -Aw fauxware
[x] Analyze all flags starting with sym. and entry0 (aa)
[x] Analyze len bytes of instructions for references (aar)
[x] Analyze function calls (aac)
[x] Use -AA or aaaa to perform additional experimental analysis.
[x] Constructing a function name for fcn.\* and sym.func.\* functions (aan)

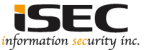

• Open the program in writing mode using the "w" keyword, use the command "wa jmp 0x0000091e @ 0x00000917

| [0x00000875]> wa j | mp 0x0000091e @  | 0x00000917        |
|--------------------|------------------|-------------------|
| Written 2 byte(s)  | (jmp 0x0000091e) | = wx eb05         |
| [0x00000875]> pdf  |                  |                   |
| 0x00000915         | 85c0             | test eax, eax     |
| ,=< 0x00000917     | eb05             | jmp 0x91e         |
| 0x00000919         | b800000000       | mov eax, 0        |
| `-> 0x0000091e     | e820ffffff       | call sym.accepted |
| ,=< 0x00000923     | eb0a             | jmp 0x92f         |
| ; JMP XREF         |                  |                   |
| 0x00000925         | 00000008d        | mov eax, O        |
| 0x0000092a         | e827ffffff       | call sym.rejected |
| ; JMP XREF         |                  |                   |
| `-> 0x0000092f     | b800000000       | mov eax, 0        |

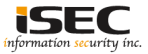

• Run the program again and got "Welcome to the admin console, trusted user!" Done!

# ./fauxware Username: User Password: Password Welcome to the admin console, trusted user!

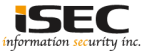

#### References

• GitHub https://github.com/radare/radare2

• Official website http://www.radare.org/r/

 Tutorials <u>https://moveax.me/radare-basics/</u>
 <u>https://www.megabeets.net/a-journey-into-radare-2-part-1/</u>
 https://www.megabeets.net/a-journey-into-radare-2-part-2/

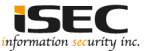